# Office 2010

## Quick Reference Card

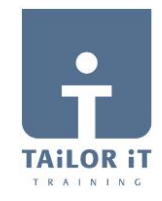

#### Ribbon

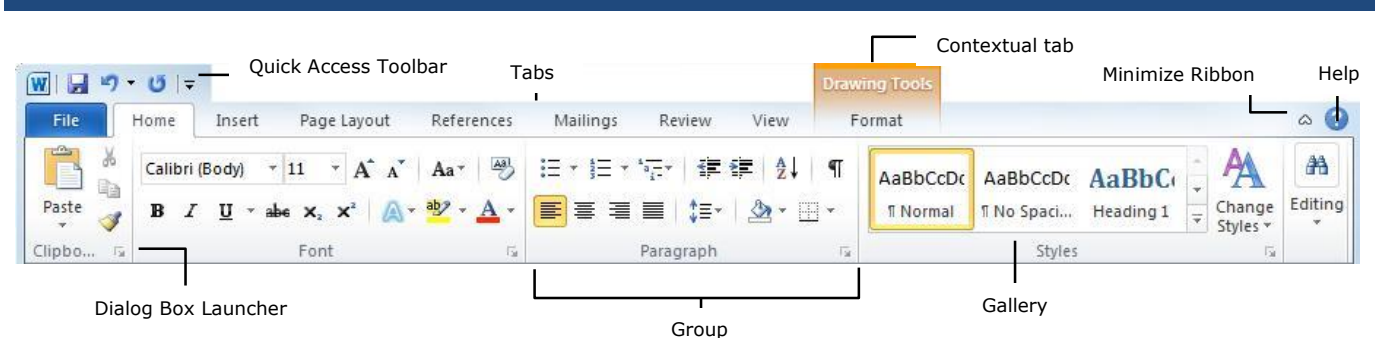

- **Ribbon**: Displays the commands and tools you need to perform various tasks. The Ribbon can also be minimized and customized to fit your work style.
- Tabs: Display the commands you can use in a Microsoft Office program. Click a tab to view its commands.
- **Contextual Tabs**: Display commands for a selected object.
- **Dialog Box Launcher**: Click to open a dialog box or task pane.
- **Group**: Related commands that appear under each tab.
- Gallery: A list of options and additional choices displayed as thumbnail previews so you can see results before making a choice.
- Quick Access Toolbar: Provides quick access to the commands you use most frequently. The Save, Undo, and Redo/Repeat buttons appear on the Quick Access Toolbar by default.
- To minimize the Ribbon: Click the Minimize Ribbon button on the Ribbon. Or, press **<Ctrl> + <F1>**. Or, double-click a **tab** on the Ribbon. Or, right-click a **tab** and select Minimize Ribbon from the contextual menu.
- **Customize Ribbon**: Right-click a **tab** and select **Customize the Ribbon** from the contextual menu. Or, click the **File** tab, select **Options**, and click **Customize Ribbon**. Use the controls in the dialog box to rename and rearrange tabs, and to rearrange tab commands.
- \* Click the **New Tab** button to create a new tab on the Ribbon.
- \* Click the **New Group** button to create a new group in a tab on the Ribbon
- To Add a Command to the Quick Access Toolbar: Click the Customize Quick Access Toolbar button and select a command from the menu. Click More Commands to select from a longer list of commands.
- Help: Click the Help button. Or, press <F1>. Or, click the File tab and select Help from the menu.

#### File Tab and Backstage View

• Info: Set permissions to control who can open or change the document; prepare the file for sharing by removing metadata and other personal information; and view and manage autosaved versions of the document.

I s C Trío Busin Conto Mans Race

Print Save

- **Recent**: Displays documents most recently opened in the program .
- **New**: Create a new blank document or create a document from a template. Browse templates with the preview feature in Backstage view.
- **Print**: Preview the document and select print settings at the same time. The right pane displays a preview of the file; the center pane displays print options.
- Share: Share the file and change file type. There are four ways to share a document:
  - **1. Send Using E-mail**: Send the document as an attachment, a link, a PDF or XPS, or fax.
  - 2. Save to SkyDrive: Save to a SkyDrive folder through your Windows Live account.
  - 3. Save to SharePoint: Saves to a SharePoint workspace on your computer.
  - 4. **Publish**: Publish the document to a service or blog.

| * As     | Print Coores 1 2                                                         | ſ         |                                                                                                    | ĩ                        |
|----------|--------------------------------------------------------------------------|-----------|----------------------------------------------------------------------------------------------------|--------------------------|
| en<br>14 | Print                                                                    |           | Office 2010<br>Quick Reference Card                                                                                                    |                          |
| ss<br>1  | HP Universal Printing PCL 6                                              |           | The Maker                                                                                                    |                          |
| ler.     | Printer Properties<br>Settings                                           |           |                                                                                                    |                          |
|          | Print All Pages Print the ortice document                                |           | Even be another     The second second s            |                          |
| a Send   | Pages 0 Print on Both Sides                                              |           |                                                                                                    |                          |
|          | • • •                                                                    |           | <ul> <li>Montanal de Tallació en la constructiva de la construcció de la construcció de la constru</li></ul> |                          |
| tions    | Pertrak Disentation -                                                    |           | Constrained in the second second formation for the second second se            |                          |
|          | In an a 29,2 cm     Name of Margins     Laft: 1,27 cm     Right: 1,27 cm |           | Note that are a field to a first the sector of the sector of the se            |                          |
|          | 1 Page Per Sheet *                                                       |           | A field during the field of the strength of the strength of the strengt of the strength of the strength of the strength of the strength o            |                          |
|          | Dacine                                                                   |           | <ul> <li>Base independent auf de la construcción de la construcción de la construcció</li></ul> |                          |
|          |                                                                          | 4 1 dt2 + |                                                                                                    | øs⊝—0+—⊕⊠                |
| P        | 🕋 🝺 ₩                                                                    |           |                                                                                                    | 14 min - Pr P - 4 4 1154 |

#### Tip:

The File tab replaces the File menu and Office Button found in previous versions of Microsoft Office. Common file management commands – Save, Save As, Open, and Close – appear at the top of the menu. Backstage view appears when you click the File tab. The left panel displays commands in the File tab menu. The center panel displays options related to the selected command. The right panel displays a preview or additional options for a command.

#### **Insert Screenshot**

| W |               | iii 🖌         | - 1           | • 0 4       | 1.<br>1917 |             | _           |             |            |           |               | -         | Q      | RC-Office 20 | 10 (neutraa | l).docx     | - Micro           | soft Word           |         | -    |                | _       |           |      |      |                 | -    |      |            | - 0 | x     |
|---|---------------|---------------|---------------|-------------|------------|-------------|-------------|-------------|------------|-----------|---------------|-----------|--------|--------------|-------------|-------------|-------------------|---------------------|---------|------|----------------|---------|-----------|------|------|-----------------|------|------|------------|-----|-------|
|   | File          | Hor           | ne l          | Insert      | Page La    | yout        | References  | Mailing     | s Review   | View      | Develo        | iper      |        |              |             |             |                   |                     |         |      |                |         |           |      |      |                 |      |      |            |     | ۵ (?) |
|   | Martin        |               | -             |             |            | 2           | 🖓 🗶         | 1           |            |           | Z             |           | - A-   |              |             |             | Α                 |                     |         |      | Signature Line | π       | Ω         |      |      |                 |      |      |            |     |       |
| F | over<br>age * | Blank<br>Page | Page<br>Break | Table       | Picture    | Clip<br>Art | Shapes Smar | rtArt Chart | Screenshot | Hyperlini | k Bookmari    | Cross-ref | erence | Header Fo    | oter Pag    | e<br>er v B | Text O<br>Box * P | Quick Wor<br>arts * | dArt Dr | ap - | Object *       | Equatio | on Symbol |      |      |                 |      |      |            |     |       |
|   |               | Pages         |               | Tables      |            |             | Illustrati  | ons         | Available  | Vindows   |               | *         |        | Heade        | r & Footer  |             |                   |                     | Text    | đ    |                | Syr     | nbols     |      |      |                 |      |      |            |     |       |
| G |               | 1 .           | 1 . 2         | - 10 - 10 - | 1          | 1 2         | 1 1 1 3     | 2.4.5       | 4          |           |               |           | 1.1    | 8 1 1 1      | 9 1 1       | 10          | 1.5               | 11 - 1              | 12      | 1.1  | 13 ' ' 14      | × 1 × 1 | s i r i   | 16 ' | 1 17 | ст. т. <u>с</u> | 18 1 | 1 19 | · 1/2 · 20 | 0   | 1     |
|   |               | L             |               | _           | _          | _           |             | _           |            |           | 1944 2023<br> | -11       |        |              | _           |             | _                 | _                   | _       |      |                | _       | _         | _    | _    | _               | _    | _    | _          |     | *     |
| - | -             | Γ             |               |             |            |             |             |             | €¥ Scree   | ⊆lipping  |               | ¥<br>.:   |        |              |             |             |                   |                     |         |      |                |         |           |      |      |                 |      |      |            |     |       |

- **To Insert a Screenshot:** Click the **Insert** tab on the Ribbon and click the **Screenshot** button in the Illustrations group (Word/Excel/Outlook) or the Images group (PowerPoint), then click an available window.
- **To Insert a Screen Clipping:** Click the **Insert** tab on the Ribbon and click the **Screenshot** button in the Illustrations group (Word/Excel/Outlook) or the Images group (PowerPoint), then click **Screen Clipping**. Click and drag your mouse across the area of the program window that you want to clip.

#### **Picture Tools**

| W 🗅 😅 🚽 📬 🕂 • O 💪 🚥 🎍 🍺                                                         | Drawing Tools Picture Tools         | QRC-Office 2010 UKNL (neutraal v 1.0).do | ocx - Microsoft Word                                            |                           |                        |
|---------------------------------------------------------------------------------|-------------------------------------|------------------------------------------|-----------------------------------------------------------------|---------------------------|------------------------|
| File Home Insert Page Layout References Mailings                                | Review View Developer Format Format |                                          |                                                                 |                           | ۵ (۲                   |
| 📫 🔆 🎑 🗰 Compress Pictures                                                       |                                     | 🖂 🔛 🍙 🔛                                  | - Picture Border *                                              | Bring Forward - 🔁 Align - | 1 Height: 2,7 cm       |
| Remove Corrections Color Artistic<br>Backaround • Effects • Effects • Effects • |                                     |                                          | Position Wrap                                                   | Selection Pane 斗 Rotate * | Crop 🔂 Width: 4,7 cm 🗘 |
| Adjust                                                                          | Picture                             | Styles                                   | 12                                                              | Arrange                   | Size 15                |
|                                                                                 |                                     |                                          | Compress Pictures                                               | X                         |                        |
| To Compress Pictures: Click t                                                   | the Format tab on the Ribbon an     | nd click the                             | Compression options:                                            |                           | -                      |
| Compress Pictures button in t                                                   | the Adjust group. Select your op    | tions and click <b>OK</b> .              | Apply only to this picture     Delete cropped areas of pictures |                           |                        |

- Compress Pictures button in the Adjust group. Select your options and click OK.
   To Correct Brightness and Contrast or to Sharpen or Soften a Picture: Click the Format tab on the Ribbon, click the Corrections button in the Adjust group, and select an option from the gallery.
- To Change the Color of a Picture: Click the Format tab on the Ribbon, click the Color button in the Adjust group, and select an option from the gallery.
- **To Apply an Artistic Effect:** Click the **Format** tab on the Ribbon, click the **Artistic Effects** button in the Adjust group, and select an option from the gallery.

### Paste with LivePreview

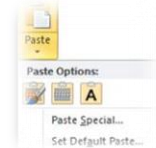

Live Preview now lets you preview and choose from different formatting options that you can apply to the content when it is pasted.

• To Paste with Live Preview: Cut or copy content. Click the **Paste** button list arrow. Or, press **<Ctrl> + <V>** and click the **Paste Options** button. Point to a paste option to preview it.

#### WordArt

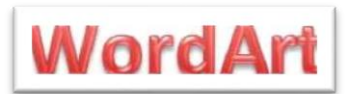

WordArt has received a huge facelift in Office 2010. New WordArt styles and functionality make it easy to add and format WordArt. It is also treated as text instead of a picture, so the text is now searchable in the document.

Target output:

O Use document resolution

 Print (220 ppi): excellent quality on most printers and sc Screen (150 ppi): good for Web pages and projectors E-mail (96 ppi): minimize document size for sharing

OK Cancel

- To Add wordArt: Click the Insert tab on the Ribbon and click the wordArt button in the Text group. Select a WordArt style and type the text in the text box.
- **To Format wordArt**: Click the WordArt object, then click the **Format** tab on the Ribbon under drawing tools. Select a formatting option in the WordArt Styles group or select a new Word Art style from the gallery.

#### File Management Tools

Office 2010 offers new and improved tools to help you manage, protect, and share your content.

- Autosaved Versions: This feature improves on the AutoRecover feature from earlier versions of Office. The AutoRecover feature automatically saves versions of your files at regular intervals. Now, you can access those versions whenever you want. This makes it easy to revert to an earlier version of the file or to recover changes when you forget to save manually.
- To Recover Autosaved Versions: Click the File tab on the Ribbon and select Info. Select an autosaved version from the Versions list. Or, click the Manage Versions button and select Recover Draft Versions.
- **Protected view**: Protected view protects you from cyber-attacks by opening the file as read-only. When a file appears to be from a risky location, such as the Internet, it is opened in Protected view. If you trust the file, you can enable editing and work with the file as usual.
- **Trusted documents:** Trusted documents now remembers the trust decisions you make in a document so you don't have to be asked if a document with active content (e.g. Macros, ActiveX controls, etc.) is safe every time you open it.

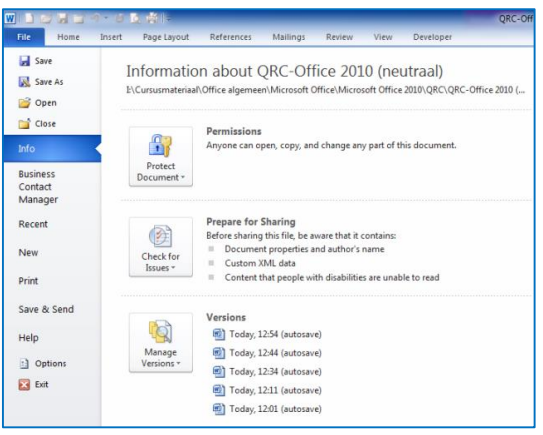